# **Generic Parent Purchase Instructions for**

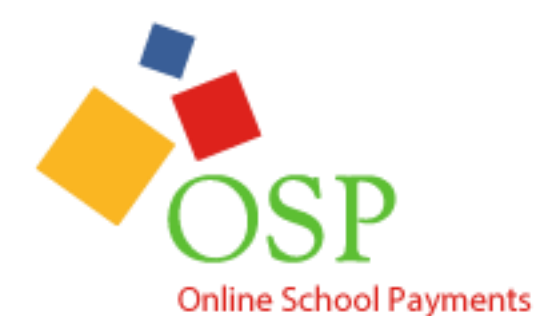

**School Activities** 

This document is the instructions for how parents can make purchases in the OSP eStore.

If you have any questions or comments, please contact the OSMS Support Desk either by emailing <u>support@osmsinc.com</u> or by calling 703-378-8299 ext. 204.

-The OSMS Support Desk

- 1. Navigate to the **Online School Payments website** from any web browser. This web address is custom to your school district.
- 2. Select your **school name** from the tabs on the top of the page. You will need to hover over the **Category Name** (that is Elementary Schools, Middle Schools, High Schools, etc.) to display the school names.

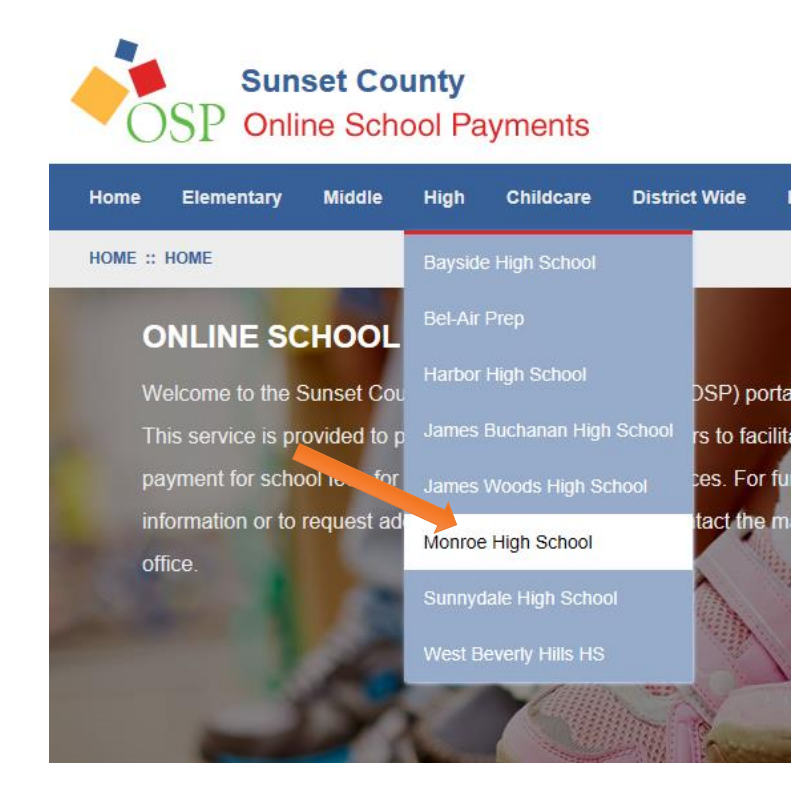

3. Select any Activities (sale items) you wish to purchase by selecting the Activity Name.

| Select | Image                 | Activity No. | Activity Name                                         | Teacher/Sponsor | Grade C | ourse/Class A | Act. Date | Price   |
|--------|-----------------------|--------------|-------------------------------------------------------|-----------------|---------|---------------|-----------|---------|
|        | NO IMAGE<br>AVAILABLE | ZY993-34     | Candy Sale<br>We are having our annual Candy Sale     | straker,dexter  | N/A     | NA            | NA        | \$2.00  |
|        | NO IMAGE<br>AVAILABLE | ZY993-36     | Field Trip                                            | straker,dexter  | N/A     | NA            | NA        | \$20.00 |
|        | NO IMAGE<br>AVAILABLE | ZY993-VAR6   | School Donation<br>Thank you for all Donations        | NA              | NA      | NA            | NA        | \$0.00  |
|        | NO IMAGE<br>AVAILABLE | ZY993-35     | Talent Show<br>We are having our annual Talent Show!  | straker,dexter  | N/A     | NA            | NA        | \$2.00  |
|        | NO IMAGE<br>AVAILABLE | ZY993-32     | Yearbook Sale<br>We are selling our school Yearbooks! | straker,dexter  | N/A     | NA            | NA        | \$45.00 |
| Add    | to Cart               |              |                                                       |                 |         |               |           |         |

#### MONROE HIGH SCHOOL

4. This will take you to the **Item page**. Select the **Add to Cart** button to add this item your **Shopping Cart**.

FIELD TRIP SKU ZY993-36

| NO IMAGE  | Field Trip   Qty 1 Price : \$20.00 |                |
|-----------|------------------------------------|----------------|
| AVAILABLE | Add to Cart                        |                |
|           | Annual Zoo Field Trip              |                |
|           | Sponsor/Teacher                    | straker,dexter |
|           | Grade Level                        | N/A            |

Page 2 Online School Payments – Parent Instructions cont.  This will take you to the Shopping Cart page. You may either select the Continue Shopping button to add more items to your Shopping Cart (return to step 3) or press the Checkout button to complete the payment.

|                                           | X | Sub Total:                                                        | \$67.00       |
|-------------------------------------------|---|-------------------------------------------------------------------|---------------|
| Qty 1 Price : \$20.00                     |   | Service Fee:                                                      | \$3.03        |
| YEARBOOK SALE MONROE HIGH SCHOOL ZY993-32 | X | Тах:                                                              | \$0.00        |
| Qty 1 Price : \$45.00                     |   | Total:                                                            | \$70.03       |
| CANDY SALE MONROE HIGH SCHOOL ZY993-34    | x | Make any changes to the equcts<br>Click Update to refresh your to | in your cart? |
| Qty 1 Price : \$2.00                      |   | Update                                                            | Checkout      |
| Continue Stonning                         |   |                                                                   |               |

6. If you are not already logged in, the system will redirect you to the **Sign In page**. You will now be asked to **login** if you've used the system before or to **create a parent user account**.

### SIGN IN

| Ci                                         | irrent Users              | <b>New Users, Please Create an Account</b><br>To create a new account please fill in each of the form fields below. |                  |  |  |
|--------------------------------------------|---------------------------|----------------------------------------------------------------------------------------------------|------------------|--|--|
| Username                                   |                           | Username                                                                                                    | Email            |  |  |
| required                                   |                           | required                                                                                                    | required         |  |  |
| Password                                   |                           | First Name                                                                                                    | Last Name        |  |  |
| required                                   |                           | required                                                                                                    | required         |  |  |
| Password must be atleast 8 characters long |                           | Password 8+ characters                                                                                              | Confirm Password |  |  |
| Remember Me                                | Forgot Username/Password? | required                                                                                                    | required         |  |  |
| Login                                      |                           | Password Hint                                                                                                    | Password Answer  |  |  |
|                                            | ,<br>,                    |                                                                                                    |                  |  |  |
|                                            |                           | Create New                                                                                                    |                  |  |  |

7. This will then start the **Check Out process**.

For each individual line item, you will need to select a student profile to give them credit for that item. Next to the Select Student Profile, click on the down arrow to display your student names. If your list of students is empty, select the add student profile on the top right.

| STEP 1 OF 4 - 7        | Use the Select Si<br>grey. If you do not<br>PROFILE button to | NT PROFILE<br>tudent Profile dropdow<br>have students assigne<br>add student(s) to your | TO ACTIVITY<br>In box for each item in your cart unless<br>ed to your profile to select in this drop of<br>profile. | the activity has "No Profile Required" indicated in<br>lown, please click the grey ADD STUDENT | Add Stu   | ident Profile |
|------------------------|---------------------------------------------------------------|-----------------------------------------------------------------------------------------|----------------------------------------------------------------------------------------------------|------------------------------------------------------------------------------------------------|-----------|---------------|
| Activity Name          |                                                               | Price                                                                                   | Select Student Profile                                                                                              | Assigned Student Profile                                                                       | Total     |               |
| ZY993-36               |                                                               | \$20.00                                                                                 | -Select Student Profile- V                                                                                          |                                                                                                | \$20.00   | X             |
| Field Trip Monroe Higl | onroe High School                                             |                                                                                         |                                                                                                    |                                                                                                | \$20.00   |               |
| ZY993-32               | 993-32 \$45.<br>arbook Sale Monroe High School                |                                                                                         | -No Profile Required- V                                                                                             | \$45.00                                                                                        | Y         |               |
| Yearbook Sale Monro    |                                                               |                                                                                         |                                                                                                    | 940.00                                                                                         | ~         |               |
| ZY993-34               |                                                               | ¢0.00                                                                                   | Calast Student Drafile                                                                                              |                                                                                                | \$2.00    | v             |
| Candy Sale Monroe H    | ligh School                                                   | \$2.00                                                                                  | -select student Profile- V                                                                                          |                                                                                                | \$2.00    | <b>^</b>      |
|                        |                                                               |                                                                                         |                                                                                                    |                                                                                                | Subtotal: | \$67.00       |
|                        |                                                               |                                                                                         |                                                                                                    |                                                                                                | N         | ext           |

Add your student's info, and then select the **Save button**. Be sure to follow any instructions regarding Student ID Numbers.

| First Name :  |      |
|---------------|------|
| John          |      |
| Middle Name : |      |
|               |      |
| Last :        |      |
| Smith         |      |
| Student ID :  |      |
| 1000001       |      |
|               |      |
| Cancel        | Save |

Page 4 Online School Payments – Parent Instructions cont.

Now that the student profile(s) are created, assign each required item to a student profile and click next.

#### STEP 1 OF 4 - ASSIGN STUDENT PROFILE TO ACTIVITY

| 3 Items in Cart                      | Use the Select Stud<br>grey. If you do not ha<br>PROFILE button to add | Add Student Profile |                         |                            |           |         |
|--------------------------------------|------------------------------------------------------------------------|---------------------|-------------------------|----------------------------|-----------|---------|
| Activity Name                        |                                                                        | Price               | Select Student Profile  | Assigned Student Profile   | Total     |         |
| ZY993-36<br>Field Trip Monroe High S | School                                                                 | \$20.00             | Smith ,John             | Smith ,John 1000001        | \$20.00   | X       |
| ZY993-32<br>Yearbook Sale Monroe H   | ligh School                                                            | \$45.00             | -No Profile Required- ~ |                            | \$45.00   | X       |
| ZY993-34<br>Candy Sale Monroe High   | n School                                                               | \$2.00              | Jolie-Pitt ,Zahara      | Jolie-Pitt ,Zahara 7000003 | \$2.00    | X       |
|                                      |                                                                        |                     |                         |                            | Subtotal: | \$67.00 |
|                                      |                                                                        |                     |                         |                            | N         | ext     |

8. Next, on the **Address page**, type in your billing information. If there's any difference, be sure it's your billing address that is associated with your credit card. Select the **Next button** when finished.

## STEP 2 OF 4 - ADDRESS

| • Please enter your credit card billing address information. The name and address company exactly or the transaction will not be approved or processed. | ress bel | ow must mate | ch those used by your | credit card |  |
|----------------------------------------------------------------------------------------------------|----------|--------------|-----------------------|-------------|--|
| Bill To:                                                                                                    |          |              |                       |             |  |
| First                                                                                                    |          | Last         |                       |             |  |
| Brad                                                                                                    |          | Pitt         |                       |             |  |
| Country                                                                                                    |          |              |                       |             |  |
| United States                                                                                                    |          | ~            |                       |             |  |
| Address                                                                                                    |          |              |                       |             |  |
| 123 Fake Street                                                                                                    |          |              |                       |             |  |
|                                                                                                    |          |              |                       |             |  |
|                                                                                                    |          |              |                       |             |  |
|                                                                                                    |          |              |                       |             |  |
| City                                                                                                    |          | State        |                       | Zip         |  |
| Anywhere                                                                                                    |          | VA           | ~                     | 12345       |  |
| Phone                                                                                                    |          |              |                       |             |  |
| 5555555555                                                                                                    |          | ×            |                       |             |  |
|                                                                                                    |          |              |                       |             |  |
|                                                                                                    | Pre      | vious        | Next                  |             |  |

Page 5 Online School Payments – Parent Instructions cont.

9. Next, on the **Order Review page**, please make sure the order looks correct. Select the **box** to agree to the **Terms and Conditions**, and then select the **Next**.

STEP 3 OF 4 - ORDER REVIEW

| Sold To:<br>Brad Pitt<br>123 Fake Street<br>Anywhere, VA 12345<br>United States<br>555555555                                                                                                    |                                                                 |                                   |                             |                     |                 |
|----------------------------------------------------------------------------------------------------|-----------------------------------------------------------------|-----------------------------------|-----------------------------|---------------------|-----------------|
| Activity Name                                                                                                    | Assigned Student Profil                                         | le                                | Price                       | Quantity            | Line Total      |
| ZY993-36                                                                                                    | Smith ,John                                                     |                                   | \$20.00                     | 1                   | \$20.00         |
| Field Trip Monroe High School                                                                                                    | 1000001                                                         |                                   |                             |                     |                 |
| ZY993-32                                                                                                    | not Required                                                    |                                   | \$45.00                     | 1                   | \$45.00         |
| Yearbook Sale Monroe High School                                                                                                    | not Required                                                    |                                   |                             |                     |                 |
| ZY993-34                                                                                                    | Jolie-Pitt ,Zahara                                              |                                   | \$2.00                      | 1                   | \$2.00          |
| Candy Sale Monroe High School                                                                                                    | 700003                                                          |                                   |                             |                     |                 |
| Purchase Notes (Not Required)                                                                                                    |                                                                 |                                   | Subtotal                    |                     | \$67.00         |
|                                                                                                    |                                                                 |                                   | Tax                         |                     | \$0.00          |
|                                                                                                    |                                                                 |                                   | Service Fee                 |                     | \$3.03          |
|                                                                                                    |                                                                 |                                   | Amount Due:                 |                     | <b>\$</b> 70.03 |
| By selecting this box the user agrees to the payment terms billing statement. Please direct all billing disputes to your locations of the second second seco | outlined by Online School Management<br>I school administrator. | : Systems Inc. Credit Card and eC | heck transactions will appe | ar as ONLINE SCHOOL | . PYMNT on your |
|                                                                                                    | Previous                                                        | Next                              |                             |                     | ^               |

10. Finally, on the **Payment page**, type in your credit card info. Select the **Place Order button** when finished.

| STEP 4 OF 4 - PAYMENT |  |
|-----------------------|--|
|-----------------------|--|

| Payment:                                                                                                    |
|----------------------------------------------------------------------------------------------------|
| ○ Credit Card                                                                                                    |
| Card Type                                                                                                    |
| Visa 🗸                                                                                                    |
| Card Number                                                                                                    |
| 123456789123456                                                                                                    |
| Exp. Date                                                                                                    |
| 1 🗸 / 2018 🗸                                                                                                    |
| Security Code                                                                                                    |
| 123 What's this?                                                                                                    |
| Name On Card                                                                                                    |
| Brad X. Pitt                                                                                                    |
| Online School Management Systems credit card processors are compliant to the highest Payment Card Industry (PCI) standards. The online school payment solution |
| never retains access to or stores credit card information, and will never share your personal information with anyone.                                         |
| Previous Place Order                                                                                                    |
| Page 6                                                                                                    |
| Online School Payments – Parent Instructions cont.                                                                                                    |

11. Once the transaction is successfully completed, a **Thank You message** with the **Order Number** will display. A receipt is also sent to your email address and is always stored in your OSP account under the **Your Account tab**.

| THANK YOU!                                                                       |                          |         |          |            |
|----------------------------------------------------------------------------------|--------------------------|---------|----------|------------|
| Order 9990001                                                                    | 51                       |         |          |            |
| Sold To:                                                                         |                          |         |          |            |
| Brad Pitt<br>123 Fake Street<br>Anywhere, VA 12345<br>United States<br>555555555 |                          |         |          |            |
| Activity Name                                                                    | Assigned Student Profile | Price   | Quantity | Line Total |
| ZY993-34                                                                         | Jolie-Pitt ,Zahara       | \$2.00  | 1        | \$2.00     |
| Candy Sale                                                                       | 7000003                  |         |          |            |
| ZY993-36                                                                         | Smith ,John              | \$20.00 | 1        | \$20.00    |
| Field Trip                                                                       | 1000001                  |         |          |            |
| ZY993-32                                                                         | not Required             | \$45.00 | 1        | \$45.00    |
| Yearbook Sale                                                                    | not Required             |         |          |            |

| Amount Due: | \$70.03 |
|-------------|---------|
| Service Fee | \$3.03  |
| Тах         | \$0.00  |
| Subtotal    | \$67.00 |